## How to manually whitelist a Malware URL

\*\_Method 1:\_\*

1. Try to access the URL.

2. You will get a pop-up, as "Malware URL Blocked" and below you will have a check box "Add to Whitelist".

3. Check the box "Add to Whitelist" to whitelist the specific URL.

\*

Method 2:

- \*\_1. Apply the latest hotfix.
- 2. Reboot the machine
- 3. Try to access the URL
- 4. Then you can Whitelist the URL manually from the Protection
- center>>File AV>>View reports
- 5. Right click and the click on "Add to Whitelist".

\_\*Please Note:\*\_ This Feature is avialable with 1.0.0.927 and above

Unique solution ID: #1067 Author: Nitin Last update: 2012-02-13 14:58